# NICE 構造適判 WEB 申請システム ご利用マニュアル

| 1.利用者登録の手順                                       | P.3        |     |
|--------------------------------------------------|------------|-----|
| 2.NICE 構造適判 WEB 申請システムのログイン                      |            | P.5 |
| 3.構造適判申請の手順<br>3−1 事前申請 データ作成手順<br>3−2 事前申請 申請手順 | P.3<br>P.6 |     |
| 4.事前補正申請の手順<br>4−1 事前補正申請                        | P.9        |     |
| 5.申請者側で表示される申請状況(ステータス)一覧                        | P.13       |     |

 $\mathbf{2}$ 

### 1. 利用者登録の手順

① 当機関 HP の構造計算適合性判定業務の I構造計算適合性判定業務 又は、4-1-1 構造計算適合性 判定の流れ、にある【WEB申請のご案内】をクリックすると、NICE構造適判 WEB申請のご案内のページ に入ります。

このページには、

NICE WEB 申請システム利用規約
NICE WEB 申請システム利用マニュアル
NICE WEB 申請システム申請書作成フォーム

がありますので、これらをご確認ください。

- ② 【WEB 申請のご案内】のページの【WEB 申請システムログイン】をクリックすると、NICE システムのログイン画面(図 1-1)に入ることができます。
- ③ 初めて、NICE 構造適判 WEB 申請システムをお使いになる方は、ログイン画面(図1-1)の「新規登録」ボタンをク リックしてください。

図1-1

| NICE構造適判WE | ICE構造適判WEB申請システム          |  |  |
|------------|---------------------------|--|--|
|            |                           |  |  |
| ログイン       |                           |  |  |
| すでに利用者     | 登録されている場合はこちらからログインして下さい。 |  |  |
|            | ログインID                    |  |  |
|            |                           |  |  |
|            | パスワード                     |  |  |
|            |                           |  |  |
|            | ログイン                      |  |  |
|            | パスワードをお忘れの方はこちら           |  |  |
| 利用者登録      |                           |  |  |
| WEB申請のご    | 利用には利用者登録が必要です。           |  |  |
|            | 新規亞録                      |  |  |

- ④ WEB 申請システムを利用するための登録申込み画面が表示されます。(図1-2)
  - 必要事項を入力し、「登録内容の確認」ボタンをクリックしてください。
  - ・パスワードは、英数混在で8文字以上としてください。
  - ・このパスワードは、NICE 構造適判 WEB 申請システム起動時に必要となりますので必ず控えておいて ください。

| 二利用のお申込み                     |                       |  |
|------------------------------|-----------------------|--|
| ご担当者様の情報を入力<br>* は入力必須項目です。  | カ後、「次へ」ボタンをクリックして下さい。 |  |
| 会社名*                         | 林北会社 NICEWEE 第21      |  |
| 部署名                          |                       |  |
| 担当者名*                        | 中端 太郎                 |  |
| 担当者名フリガナ*                    | 50127 BTD             |  |
| 郵便當号"                        | 550 - 0005 住所结策       |  |
| <b>/上訴</b> *                 | 大服府 🖌                 |  |
| 1271                         | 大阪市西区西本3月1-7-29       |  |
| 電話番号 <sup>。</sup>            | 00-0000-0000          |  |
| 電話番号(携帯)                     | 0000-0000-000         |  |
| FAX                          |                       |  |
| メールアドレス <sup>。</sup>         | mail@gmail.co.jp      |  |
| メールアドレス(確 <sub>*</sub><br>認) | mell@gmai.co.jp       |  |
| パスワード・                       | ······                |  |
| パスワード(確認)*                   | *****                 |  |

- ⑤ お申込み内容の確認が表示されます。(図1-3) 表示されている内容をご確認頂き、「登録」ボタンをクリックしてください。
  - ⊠1−3

| 申込み内容の確認                 |                                                           |
|--------------------------|-----------------------------------------------------------|
| (下の登録内容でよる<br>)正する場合は「登録 | しければ「登録」ボタンを押して手続きを完了させてください。<br>内容を修正」を押して登録内容を修正してください。 |
| 会社名*                     | 株式会社 NICEWEB设计                                            |
| 晤名                       |                                                           |
| 8当者名*                    | 申請 太郎                                                     |
| 日当者名フリガナ*                | シンセイ タロウ                                                  |
| 即便香号 <sup>。</sup>        | 550-0005                                                  |
| 主所*                      | 大阪府 大阪市西区西本町1-7-29                                        |
| RIA SH*                  | 00-0000-0000                                              |
| 2話音号(携帯)                 | 090-0000-0000                                             |
| AX                       |                                                           |
| ×ールアドレス*                 | mail@gmail.co.jp                                          |

以上で利用者登録は完了です。

・当機関にて内容を確認後、メールにて ID を送信させて頂きます。通常2~3営業日程度かかります。

・送信させて頂きました ID と、上記「図1-2」の際に設定されたパスワードにより、NICE 構造適判 WEB 申請にログインが可能となります。

### 2. NICE 構造適判 WEB 申請システムのログイン

① WEB 申請のご案内のページの【WEB 申請システムログイン】をクリックすると、NICE システムのログイン

画面(図2-1)に入ることができます。

NICE 構造適判 WEB 申請システム新規登録時に設定した「ログイン ID」と「パスワード」を入力し「ログイン」ボタンをク リックします。

| 义 | 2 | _ | 1 |
|---|---|---|---|
|---|---|---|---|

| 構 這 週 判 WEB 中 | 南ンステム                    |  |
|---------------|--------------------------|--|
| ログイン          |                          |  |
| すでに利用者登       | 録されている場合はこちらからログインして下さい。 |  |
|               | ログインID                   |  |
|               | 012345                   |  |
|               | パスワード                    |  |
|               | •••••                    |  |
| 利用者登録         | ログイン<br>バスワードをお忘れの方はこちら  |  |
| WEB申請のご利      | 用には利用者登録が必要です。           |  |
|               | 新規登録                     |  |

- ② NICE 構造適判 WEB 申請システムに入り、メニュー画面が開きます。(図2-2)
  - 図2-2

| NICE構造適判WEB申請システム |         |
|-------------------|---------|
|                   |         |
| 申請                | 管理      |
| 物件一覧              | パートナー管理 |
|                   | ユーザー情報  |
|                   | 社員管理    |
|                   | 会社情報    |
|                   |         |
|                   |         |

#### 1. 構造適判申請の手順

1-1事前申請 データ作成手順

NICE 構造適判 WEB 申請にログインします。(図1-1-1)

ログイン画面の「物件一覧」をクリックして物件一覧画面を表示し、新規データを作成する場合は「物件追加」をクリックします。

| 図 1-1-1           |                                   |                   |           |             |
|-------------------|-----------------------------------|-------------------|-----------|-------------|
| NICE構造資料WEB申請システム |                                   |                   |           |             |
| 中語 管理 一           | パートナー管理<br>ユーザー情報<br>社員管理<br>会社情報 |                   |           |             |
| NICL              | 造適判WEB申請システム 🏠                    |                   |           | ログアウト       |
| 物件一員              | ĩ                                 |                   |           |             |
|                   | 物件追加物件複製                          | <b>編集</b> ※条件指定あり | 物件検索表示    | 非表示 件数:0件 👌 |
|                   | 物件名建築場所                           | 建築主 構 WEB         | 申請番号 申請状況 | 備考 最終処理日    |
|                   |                                   |                   |           |             |
|                   |                                   |                   |           | •           |
|                   |                                   |                   |           |             |
|                   |                                   |                   |           |             |

物件情報追加画面が表示されます。(図1-1-2) 必要事項(オレンジの縦線がある項目)を入力します。 今回は、構造適判の申請を作成します。 入力完了後、「作成」ボタンをクリックしてください。

図1-1-2

| 物件情報 追加 X                                                                                                    | 物件情報 追加                                                                                                    |     |
|----------------------------------------------------------------------------------------------------|----------------------------------------------------------------------------------------------------|-----|
| 物件情報       物件名:       違疑場所:       違疑場所:       備者:       備者:       構造適判       申請個別:       □申請       □計変       こその他       作成       キャンセル | 物件情報       物件名:     (5/8) 西本町1丁目新陸工事       建築場所:     >       備考:     (備考:       構造近回判     申請対象:       申請対象:     2 申請       白田谷     )       (行成     キャンt | 216 |

構造適判-申請画面が表示されます。(図1−1−3) 「編集開始」ボタンをクリックし、基本的な申請情報を入力してください。

 $\boxtimes 1 - 1 - 3$ 

| 物件名:仮称)西本町 | 町1丁目新築工事 |       |    |       | JobID:12 申請種別:構造適 | 判 - 申請 方式 : 添付 | チェック | 履歴 |
|------------|----------|-------|----|-------|-------------------|----------------|------|----|
| 申請情報       |          |       |    |       |                   | 申請             | 申請取消 | Ð  |
| ファイル一覧     | 申請情報     |       |    |       |                   |                |      |    |
| 共有         |          |       |    |       |                   |                |      |    |
|            | 申請日      |       |    |       |                   |                |      |    |
|            | 地名地番     | ~     |    |       |                   |                |      |    |
|            |          |       |    |       | 11                |                |      |    |
|            | 建築主      | フリガナ: |    | フリガナ: |                   |                |      |    |
|            |          | 会社名:  |    | 役職:   | *                 |                |      |    |
| 編集開始       |          | フリガナ: |    |       |                   |                |      |    |
| 保存         |          | 氏名:   |    |       |                   |                |      |    |
| 保友」て良る     |          | 郵便番号: | 検索 |       |                   |                |      |    |
| WHO CHO    |          | 所在地:  | *  |       |                   |                |      |    |
| 戻る         |          | 电話留方: |    |       |                   |                |      |    |
|            |          |       |    |       |                   |                |      |    |
|            |          |       |    |       |                   |                |      |    |
|            |          |       |    |       |                   |                |      |    |
|            |          |       |    |       |                   |                |      |    |
|            |          |       |    |       |                   |                |      |    |
|            |          |       |    |       |                   |                |      |    |
|            |          |       |    |       |                   |                |      |    |
|            |          |       |    |       |                   |                |      |    |
|            |          |       |    |       |                   |                |      |    |
|            |          |       |    |       |                   |                |      |    |

申請に必要な図書等の添付を行います。(図1-1-4) 「ファイルー覧」を開き、「追加」ボタンをクリックします。

図1-1-4

| NICE構造適判W                                                           | EB申請システム               |            |          |              |      | ログアウト |
|---------------------------------------------------------------------|------------------------|------------|----------|--------------|------|-------|
| 物件名:仮称)西本町                                                          | 11丁目新築工事               | JobID : 12 | 申請種別:構造適 | 判 - 申請 方式:添付 | チェック | 履歴    |
| 申請情報                                                                | ファイル一覧                 |            |          | 申請           | 申請取消 | U     |
| サイル一覧                                                               | <b>ダウンロード</b> -括ダウンロード | 追加 文書名変更   | 削除       |              |      |       |
| <ul> <li>編集開始</li> <li>保存</li> <li>保存して戻る</li> <li>キャンセル</li> </ul> | No 文書名                 | 登録日時       |          |              |      |       |

エクスプローラーが開きます。(図1-1-5)

NICE WEB申請システム申請書作成フォームで出力した申請書(PDF)及び添付したいファイルを選択し、「開く」ボタ ンをクリックするか、添付したい全てのファイルを選択しドラッグ&ドロップで添付してください。 なお、入力済みの NICE WEB申請システム申請書作成フォームも併せて添付してください。

| 図 1 | -1 | -5 |
|-----|----|----|
|-----|----|----|

| ◎ 開<           |                                    |                   | ×                           |
|----------------|------------------------------------|-------------------|-----------------------------|
| ← → ∽ ↑ 🔒 仮称)  | 西本町1丁目新築工事                         | v Ö 🔎 🛛           | 国面の検索                       |
| 整理 ▼ 新しいフォルダー  |                                    |                   | ==                          |
| Windows ^      | 名前 ^                               | 更新日時              | 種類 1                        |
|                | 🚵 個須賀斟新榮上爭_申請図 - Jビ=.pdf           | 2017/11/15 16:20  | Adobe Acrobat U             |
|                | 💫 横須賀邸新築工事_申請図.pdf                 | 2017/11/15 16:20  | Adobe Acrobat D             |
|                | 🔒 横須賀邸新築工事_申請図20171101.pdf         | 2017/11/15 16:20  | Adobe Acrobat D             |
| 💣 ネットリーク       | ☑ 建築確認申請書.xlsx                     | 2018/12/07 21:15  | Microsoft Excel 7           |
| 📴 コントロール パネル   | ↓<br>■ 建築計画概要書.xlsx                | 2018/12/07 22:36  | Microsoft Excel ワ           |
| 🕓 コンピューターの闇    | ▲ 構造適判_sample_申請書.pdf              | 2021/02/19 13:43  | Adobe Acrobat D             |
| 💊 システムとセキュリ    | 👃 申請書.pdf                          | 2020/07/28 13:45  | Adobe Acrobat D             |
| すべてのコントロー      | ☑ 申請書.xlsx                         | 2019/02/12 17:23  | Microsoft Excel ワ           |
|                | 👃 配置図 - コピー.pdf                    | 2017/11/15 16:20  | Adobe Acrobat D             |
| (= ネットワークとイン)  | ▲ 配置図.pdf                          | 2017/11/15 16:20  | Adobe Acrobat D             |
|                | A 配置図コメント.pdf                      | 2020/02/26 14:02  | Adobe Acrobat D             |
|                | ▲ 平面図.pdf                          | 2020/07/28 13:48  | Adobe Acrobat D             |
| 0 70954        | ▲ 立面図.pdf                          | 2020/07/28 13:48  | Adobe Acrobat D             |
| 🎎 ユーザー アカウント 🗸 | <                                  |                   | >                           |
| 7711           | 名(N); 「襟语演判 sample 申請書.pdf" "配置図.r | odf" "平面図、 〜 カスタム | ファイル (*.pdf:*.xls:*.xlsx: ~ |
|                |                                    |                   | (0) キャンセル                   |

・添付する図書等のファイルは、図1-1-5のように各々1ファイルごとに申請してください。

ファイルが添付できない場合は、当機関までご連絡ください。ファイルの種類によっては添付できないものがあります ・添付ファイルの容量には制限がございます。(1 ファイルあたり 100MB まで)

全てのファイルを添付していただけましたら、「保存」ボタンをクリックします。(図1-1-6)

| 汊 | 1 | -1 | — | 6 |
|---|---|----|---|---|
|---|---|----|---|---|

| NICE構造適判W                                                      | EB申請システム               |    |          |       |     |              |      | ログアウト |
|----------------------------------------------------------------|------------------------|----|----------|-------|-----|--------------|------|-------|
| 物件名:仮称)西本町                                                     | 1丁目新築工事                |    | JobID:12 | 申請種別: | 構造適 | 判 - 申請 方式:添付 | チェック | 履歴    |
| 申請情報<br>ファイル一覧                                                 | ファイルー覧                 |    |          |       |     | 申請           | 申請取消 | U     |
| 共有                                                             | <b>ダウンロード</b> 一括ダウンロード | 追加 | 文書名変更    | 削除    |     |              |      |       |
|                                                                | □ No 文書名               |    | 登録日時     | 申請    | _   |              |      |       |
|                                                                | 1                      |    |          |       | ^   |              |      |       |
|                                                                | 2 ■配置図.pdf             |    |          |       | ~   |              |      |       |
|                                                                | 4 ■ 立面図.pdf            |    |          |       |     |              |      |       |
| <ul><li>編集開始</li><li>保存</li><li>保存して戻る</li><li>キャンセル</li></ul> |                        |    |          |       |     |              |      |       |

#### 1-2 事前申請 申請手順

申請履歴画面の「申請」ボタンをクリックします。(図1-2-1) ※「編集開始」ボタンが押されている状態では、「申請」ボタンはクリックできません。 必ず「保存」ボタンをクリックしてから「申請」ボタンをクリックしてください。

| 図1-2               | - 1                   |    |                  |       |        |              |      |       |
|--------------------|-----------------------|----|------------------|-------|--------|--------------|------|-------|
| NICE構造適判Wi         | EB申請システム              |    |                  |       |        |              |      | ログアウト |
| 物件名:仮称)西本町         | 11丁目新葉工事              |    | JobID:12         | 申請種別: | 構造適判   | ] - 申請 方式:添付 | チェック | 履歴    |
| 申請情報               | ファイル一覧                |    |                  |       |        | 申請           | 申請取消 | U     |
| ファイル一覧 共有          | ダウンロード                | 追加 | 文書名変更            | 削除    |        |              |      |       |
|                    | □ No 文書名              |    | 登録日時             | 申請    |        |              |      |       |
|                    | 1 構造適判_sample_申請書.pdf |    | 2021/03/09 22:08 |       | ^      |              |      |       |
|                    | 2 📄 配置図.pdf           |    | 2021/03/09 22:08 |       | $\sim$ |              |      |       |
|                    | 3 🚔 平面図.pdf           |    | 2021/03/09 22:08 |       |        |              |      |       |
|                    | 4 📄 立面図.pdf           |    | 2021/03/09 22:08 |       |        |              |      |       |
| 保存<br>保存して戻る<br>戻る |                       |    |                  |       |        |              |      |       |
|                    |                       |    |                  |       |        |              |      |       |

申請画面が表示されます。(図1-2-2)

署名方法は紙申請を選択し、必要事項(オレンジの縦線がある項目)を入力後、文書名の横の□をクリックし 全てのファイルにチェックが入っていることを確認のうえ、申請画面の「申請」ボタンをクリックしてくださ い。

 $\boxtimes 1 - 2 - 2$ 

| NICE構造適判W | /EB申請システム          | ログアウト |
|-----------|--------------------|-------|
| 事前申請      |                    |       |
| 申請種別:     | 構造適判 - 申請          |       |
| 署名方法:     | □紙申請               |       |
| 申請先:      | ~                  |       |
| 支払方法:     | ~                  |       |
| 請求先:      |                    |       |
| 受取方法:     |                    |       |
| 備考:       |                    |       |
|           |                    | 11    |
| 申請書類選択    | ダウンロード             |       |
| □ 文書名     |                    | 申請 署名 |
| 🚔 構造      | 告遼判_sample_申請書.pdf |       |
| 50 🚔      | 置図.pdf             |       |
| 📄 平j      | 面図.pdf             |       |
| 📄 立[      | 面図.pdf             |       |
|           | 申請                 | キャンセル |
|           |                    |       |

申請が完了しますと、申請履歴画面に記録されます。(図1-2-3)

#### $\boxtimes 1 - 2 - 3$

| NICE構造適判WE  | EB申請システム                |                             |                  |          |        |           |              | ログアウト      |
|-------------|-------------------------|-----------------------------|------------------|----------|--------|-----------|--------------|------------|
| 物件名:仮称)西本町: | 1丁目新築工事                 | JobID:12 申請種別:構造適判 - 申請 方式: | :添付 WEB申請番号:     | : KS20-0 | 0007   | 申請状況:事前申請 | 中 チェック       | 履歴         |
| 申請情報        | ファイル一覧                  |                             |                  |          |        | 申請        | 申請取消         | U          |
| ファイル一覧      |                         |                             | 申請しまし            | た。       | ×      |           | 2021/03/09 2 | 2:14 申請 太郎 |
| 共有          | ダウンロード 一括ダウンロード         | 追加                          | 文遣               |          |        |           |              | 事前申請を送信    |
|             | ○ No 文書名                |                             | 登録日時             | 申請       |        |           |              |            |
|             | 1 🚔 構造適判_sample_申請書.pdf |                             | 2021/03/09 22:08 |          | ^      |           |              |            |
|             | 2 <b>—</b> 配置図.pdf      |                             | 2021/03/09 22:08 |          | $\sim$ |           |              |            |
|             | 3 ■ 平面図.pdf             |                             | 2021/03/09 22:08 |          |        |           |              |            |
|             | 4 <b>■</b> 立面図.pdf      |                             | 2021/03/09 22:08 |          |        |           |              |            |
| 編集開始        |                         |                             |                  |          |        |           |              |            |
| 保存          |                         |                             |                  |          |        |           |              |            |
| 保存して戻る      |                         |                             |                  |          |        |           |              |            |
| 戻る          |                         |                             |                  |          |        |           |              |            |
|             |                         |                             |                  |          |        |           |              |            |
|             |                         |                             |                  |          |        |           |              |            |
|             |                         |                             |                  |          |        |           |              |            |
|             |                         |                             |                  |          |        |           |              |            |
|             |                         |                             |                  |          |        |           |              |            |
|             |                         |                             |                  |          |        |           |              |            |
|             |                         |                             |                  |          |        |           |              |            |
|             |                         |                             |                  |          |        |           |              |            |
|             |                         |                             |                  |          |        |           |              |            |
|             |                         |                             |                  |          |        |           |              | 1.         |
|             |                         |                             |                  |          |        |           | 添付           | 送信         |

申請を行うと、申請履歴画面にメッセージやファイルの送信を行えるようになります。

申請書 PDF を作成する際に使用した NICE WEB申請システム申請書作成フォームを申請履歴画面から送信します。※既に、ファイルー欄で送付していただいた場合は、再度の送信は不要です。(図1-2-4)「添付」ボタンまたはドラッグ&ドロップでファイルを添付することが可能です。

X = 1 - 2 - 4

| 物件名:仮称)西本町 | 1丁目新築工事               | JobID:12 申請種別:構造) | <b>適判 - 申請 方式:</b> | 添付 WEB申請番号:      | KS20-00 | 007 F  | 申請状況:事前申請 | 中 チェック       | 履歴              |
|------------|-----------------------|-------------------|--------------------|------------------|---------|--------|-----------|--------------|-----------------|
| 申請情報       | ファイル一覧                |                   |                    |                  |         |        | 申請        | 申請取消         | U               |
| ファイル一覧     |                       |                   |                    |                  |         |        |           | 2021/03/09 2 | 2:14 申請 太郎      |
|            | ダウンロード ー括ダウンロード       |                   | 追加                 | 文書名変更            | 削除      |        |           | 1            | <u> ●則申請を送信</u> |
|            | ○ No 文書名              |                   |                    | 登録日時             | 申請      | _      |           |              |                 |
|            | 1 構造遼判_sample_申請書.pdf |                   |                    | 2021/03/09 22:08 |         | ^      |           |              |                 |
|            | 2                     |                   |                    | 2021/03/09 22:08 |         | $\sim$ |           |              |                 |
|            | 3 🚔 平面図.pdf           |                   |                    | 2021/03/09 22:08 |         |        |           |              |                 |
|            | 4 📥 立面図.pdf           |                   |                    | 2021/03/09 22:08 |         |        |           |              |                 |
| 編集開始       |                       |                   |                    |                  |         |        |           |              |                 |
| 保存         |                       |                   |                    |                  |         |        |           |              |                 |
| 保存して戻る     |                       |                   |                    |                  |         |        |           |              |                 |
| 戻る         |                       |                   |                    |                  |         |        |           |              |                 |
|            |                       |                   |                    |                  |         |        |           |              |                 |
|            |                       |                   |                    |                  |         |        |           |              |                 |
|            |                       |                   |                    |                  |         |        |           |              |                 |
|            |                       |                   |                    |                  |         |        |           |              |                 |
|            |                       |                   |                    |                  |         |        |           |              |                 |
|            |                       |                   |                    |                  |         |        |           |              |                 |
|            |                       |                   |                    |                  |         |        |           |              |                 |
|            |                       |                   |                    |                  |         |        |           |              |                 |
|            |                       |                   |                    |                  |         |        |           |              |                 |
|            |                       |                   |                    |                  |         |        |           |              |                 |
|            |                       |                   |                    |                  |         |        |           |              | 11.             |
|            |                       |                   |                    |                  |         |        |           | 添付           | 送信              |

X = 1 - 2 - 5

| 物件名:仮称)西本町 | 1丁目新築工事 |               | JobID : 12 | 申請種別:構造適判 - 申 | 青 方式:添付 | WEB申請番号:KS20-00007 | 申請状況:事前申請中        | チェック          | 履歴         |
|------------|---------|---------------|------------|---------------|---------|--------------------|-------------------|---------------|------------|
| 申請情報       | 由諸情報    |               |            |               |         |                    | 申請                | 申請取消          | U          |
| ファイル一覧     |         |               |            |               |         |                    |                   | 2021/03/09 2  | 2:14 申請 太郎 |
|            | 申請日     |               |            |               |         |                    |                   |               | 事前申請を送信    |
|            | 地名地番    |               |            |               |         |                    |                   |               |            |
|            |         |               |            |               |         | h                  |                   |               |            |
|            | 建築主     | フリガナ:         |            | フリガナ:         |         |                    |                   |               |            |
|            |         | 会社名:          |            | 役職:           |         | *                  |                   |               |            |
| 海住明热       |         | フリガナ:         |            |               |         |                    |                   |               |            |
| 福美田如       |         | 氏名:           |            |               |         |                    |                   |               |            |
| 保存         |         | <b>郵便留亏</b> : | 快楽         |               |         |                    |                   |               |            |
| 保存して戻る     |         | 周話番号:         |            |               |         |                    |                   |               |            |
| 戻る         |         |               |            |               |         |                    |                   |               |            |
|            |         |               |            |               |         |                    |                   |               |            |
|            |         |               |            |               |         |                    |                   |               |            |
|            |         |               |            |               |         |                    |                   |               |            |
|            |         |               |            |               |         |                    |                   |               |            |
|            |         |               |            |               |         |                    | Evcol由法争を添けし.=    | 7             |            |
|            |         |               |            |               |         |                    | EXCENTINE CART OF |               |            |
|            |         |               |            |               |         |                    |                   |               |            |
|            |         |               |            |               |         |                    |                   |               | li.        |
|            |         |               |            |               |         |                    | ▶ 構造適             | 判_sample.xlsm |            |
|            |         |               |            |               |         |                    | ダウンロード            |               |            |
|            |         |               |            |               |         |                    | 名称変更              | 添付            | 送信         |
|            |         |               |            |               |         |                    | 削除                |               |            |
|            |         |               |            |               |         |                    |                   |               |            |

2. 事前補正申請の手順

2-1 事前補正申請

当機関から補正依頼がメールで届きましたら、NICE 構造適判 WEB 申請にログインします。 物件一覧画面の申請状況及び画面下の申請一覧画面の申請状況が赤文字で「事前補正依頼中」と表示されてい ることを確認します。(図2-1-1)

※申請状況:申請物件の進捗状況が表示されています。

表示されている文字で現在の進捗状況を確認することが可能です。表示されている文字が黒色の場合は当機 関が審査中であることを表しており、<u>申請物件の編集を行うことができない状態</u>です。

赤文字の場合は、補正等で申請者側が作業すべき事項があることを表しており、<u>申請物件の編集を行うこと</u> ができる状態です。

図 2 - 1 - 1

| NICE構造適判WEB申請システム 🎧                                    |               |                    |          | ログアウト      |
|--------------------------------------------------------|---------------|--------------------|----------|------------|
| 物件一覧                                                   |               |                    |          |            |
| 物件追加                                                   | 物件複製編集        | 物件検索               | 表示非表示    | 件数:1件 🕴    |
| 物件名 建築場所                                               | 建築主           | 構 WEB申請番号 申請状況     | 備考       | 最終処理日      |
| <ul> <li>         〇 仮称)西本町1丁目新築<br/>工事     </li> </ul> |               | 申 KS20-00007 事前補正依 | 瀬中       | 2021/03/09 |
|                                                        |               |                    |          |            |
| 物件名:仮称)西本町1丁目新築工事                                      |               |                    |          |            |
| 構造適判(1) 構造適判                                           |               |                    |          |            |
|                                                        |               |                    |          | 削除         |
| □■■請種別                                                 | WEB申請番号 方式    | 署名 申請状況            | 事務所 支払方法 | 合格証受取方法    |
| ○ 申請                                                   | KS20-00007 添付 | 紙 事前補正依頼中          | 現金       | 手渡し        |
|                                                        |               |                    |          |            |
|                                                        |               |                    |          |            |
| 申請書作成                                                  |               |                    |          |            |
|                                                        |               |                    |          |            |
|                                                        |               |                    |          |            |
|                                                        |               |                    |          |            |

補正依頼物件をクリックし、物件を開きます。(図2-1-2) 申請履歴画面から補正依頼の内容をご確認ください。

| NICE構造通判     | WEB申請システム |                        |      |                    |                      |                 |               | ログアウト               |
|--------------|-----------|------------------------|------|--------------------|----------------------|-----------------|---------------|---------------------|
| 物件名:仮称)丙:    | 胡口丁用新筆工學  |                        |      | 中語種別:標造證明-中語 方式:添付 | WEB中菜香号:KS20-00007 F | 中蒲扶泥:李前袖正依城中    | チェック          | 間腔                  |
| 中國情報         | 中語情報      |                        |      |                    |                      | 甲四角             | 申請取消          | ٤                   |
| ファイル一覧<br>共有 | 申請日       |                        |      |                    |                      |                 | 2021/03/09 22 | 214 申請 太郎<br>前申請衣送信 |
|              | 地名地雷      | ~                      |      |                    |                      |                 | 2021/03/09 22 | :58 申诵 太郎           |
|              |           |                        |      |                    | 4                    | Evenie          | →本本本ではいます     |                     |
|              | 建築主       | フリガナ:                  |      | フリガナ:              |                      |                 |               |                     |
|              |           | 会社名:                   |      | 授職:                | -                    |                 | Mittel sample | extern              |
| 17746-7874-0 |           | 70 <i>07</i> :<br>F2 : |      |                    |                      |                 |               |                     |
| ARCTORN      | r.        | 影使茶号:                  | 1000 |                    |                      | 2021/03/09 23:0 | USER          |                     |
| 1817         |           | 所在地:                   | *    |                    |                      | 事前申請を受理         |               |                     |
| 保存して戻る       |           | 电结常号:                  |      |                    |                      | 2021/03/09 23:1 | 5 USER        |                     |
| 戻る           |           |                        |      |                    |                      | 軍動補正中國金的        | R.            |                     |
|              |           |                        |      |                    |                      | 補正お願いいたし        | (ます。          |                     |
|              |           |                        |      |                    |                      |                 |               |                     |
|              |           |                        |      |                    |                      |                 |               |                     |
|              |           |                        |      |                    |                      |                 |               |                     |
|              |           |                        |      |                    |                      |                 |               |                     |
|              |           |                        |      |                    |                      |                 |               |                     |
|              |           |                        |      |                    |                      |                 |               | _                   |
|              |           |                        |      |                    |                      |                 |               |                     |
|              |           |                        |      |                    |                      |                 |               |                     |
|              |           |                        |      |                    |                      | 1               | ×             | 144.500             |

補正内容を確認後、補正が必要なファイルを修正してください。

修正完了後、ファイル一覧を開き、補正が必要なファイルを再アップロードします。(図2-1-3) 判定が「審査済」となっているファイルの訂正は不要です。また「審査済」のファイルには当機関のスタンプ が押印されておりますのでご了承願います。

※申請書につきましては、再度 Excel 申請書にて訂正していただいた後、PDF へ出力し、再度アップロード をお願い致します。併せて最新の Excel 申請書の送付もお願い致します。

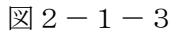

| : 假称) 西木町1丁 | 日新業上 |         |          |         |        | JobI | e dana | : 構造適制 | - <b>#</b> # | 方式:原付    | WEB      | н : к | 520- <mark>0</mark> 000 | 7 申請   | 比況:手前福正位                      | 潮中 チ                                                                                                    | エック          | 履歴                   |
|-------------|------|---------|----------|---------|--------|------|--------|--------|--------------|----------|----------|-------|-------------------------|--------|-------------------------------|----------------------------------------------------------------------------------------------------|--------------|----------------------|
| 17R 7       | マイルー | 覧       |          |         |        |      |        |        |              |          |          |       |                         |        | 中語                            | 申請取                                                                                                    | 消 .          |                      |
| n-g         | ダウン  | 0-K     | 一括公      | やンロ・    | -14    |      |        |        | ji ji        | 1hD      | 文書名変     | 史     | 副約                      |        |                               | 202:                                                                                                    | 1/03/09 23   | 2:14 申請 才<br>第前申請查送信 |
|             | D N  | )<br>文: | 18       |         |        |      |        |        |              | 全球目時     |          | ⊕2∱   | 判定                      |        |                               | 202                                                                                                    |              |                      |
|             | 1    |         | 構造透明_sar | nple_#; | 12.pdf |      |        |        |              | 2021/03/ | 09 23:15 | 斎     | 憲會濟                     | ^      |                               | 202.                                                                                                    | 1/03/09 22   | 2108 1041 7          |
|             | > 2  | -       | 配置图.pdf  |         |        |      |        |        |              | 2021/03/ | 09 23:15 | 清     | 要捕正                     | $\sim$ | E                             | xcel申請書を                                                                                                    | <b>愛付します</b> |                      |
|             | 3    | -       | 平面回.pdf  |         |        |      |        |        |              | 2021/03/ | 09 23:15 | 清     | 密查道                     | _      |                               | and the second second s | il⊈l_samp    | lexism               |
|             | 4    |         | 立面図.pdf  |         |        |      |        |        |              | 2021/03/ | 09 23:15 | 濟     | 審查済                     |        |                               |                                                                                                    |              |                      |
| FUて戻る<br>戻る |      |         |          |         |        |      |        |        |              |          |          |       |                         |        | 2021/03/09<br>参訪福正申記<br>補正お願い | 23:15 USER<br> 空弦鏡<br>いたします。                                                                                                    |              |                      |
|             |      |         |          |         |        |      |        |        |              |          |          |       |                         |        |                               |                                                                                                    |              |                      |

その他の添付図書を補正する場合は、訂正が必要なファイルを選択し、「削除」ボタンをクリックしてファイ ル一覧から削除してください。

※訂正前のファイルにつきましては、ファイル一覧画面からは削除されますが、申請履歴画面の「事前申請を 送信」をクリックしていただきますと、その際に添付いただきましたファイルを確認することができます。

その他の添付図書を補正する場合は、訂正したファイルが分かるようにファイル名の後ろに「2」等の更新番 号を付けて再アップロードしてください。 補正ファイルの添付が完了しましたら、「保存」ボタンをクリックします。(図2-1-4) ファイルを選択(背景が青い状態)時に、右側の上下矢印(①)でファイルの順序を変更することができます。

 $\boxtimes 2 - 1 - 4$ 

| NICE構造通判W             | (EB申詞 | <b>ドシスラ</b>  | Δ÷Δ                   |                   |            |           |     |          |      |                                                     |                   | ログアウト     |
|-----------------------|-------|--------------|-----------------------|-------------------|------------|-----------|-----|----------|------|-----------------------------------------------------|-------------------|-----------|
| 物件名:仮称〉西本町            | 1178  | 新築工事         |                       | JobID:12 申請編別:構造語 | 制-申請 方式:添付 | WEB申請量    |     | 520-0000 | 7 申請 | 氏況:華鮮細正依解中                                          | チェック              | 履歴        |
| 申請信報                  | 77.   | <i>เ</i> ม−≊ | ī.                    |                   |            |           |     |          |      | 中語                                                  | 中請取消              | U         |
| ファイル一覧                | _     |              |                       |                   |            |           |     |          | _    |                                                     | 2021/03/09 22     | :14 申請 太郎 |
| 共有                    | 4     | ダウンロ         | -ド    一括ダウンロード        |                   | 追加         | 文書名変3     | ŧ   | 削除       |      |                                                     | 2                 | 前申請を送信    |
|                       | 1     | No No        | 文書名                   |                   | 登録日時       |           | 申議  | 判定       |      |                                                     | 2021/03/09 22     | 58 申請 太郎  |
|                       |       | 1            | ■ 構造這判_sample_申請書.pdf |                   | 2021/03    | /09 23:15 | 肾   | 筆直滑      | ^    | ( - C)                                              | TTRACHI ++        |           |
|                       | -     | 2            | 🛑 平面冠.pdf             |                   | 2021/03    | /09 23:15 | No. | *2.7     | ~    | Excelle                                             |                   |           |
|                       |       | 3            | ■ 立面図.pdf             |                   | 2021/03    | /09 23:15 | 18  | ***      |      |                                                     | ₩进通¥1_sample      | e.xlsm    |
|                       | >     | 4            | m 配置图.pdf             |                   |            |           |     | U        | · ۱  |                                                     |                   |           |
| 条件<br>係存して戻る<br>キャンセル |       |              |                       |                   |            |           |     |          |      | 事前申請を受理<br>2021/03/09 23:13<br>重新補正申請を依<br>補正お触いいたし | suser<br>≋<br>≅⊽. |           |
|                       |       |              |                       |                   |            |           |     |          |      |                                                     | 添付                | 送信        |

保存完了後、申請履歴画面の「申請」ボタンをクリックしてください。(図2-1-5)

 $\boxtimes 2 - 1 - 5$ 

| NICE構造適判WE         | EB申請システム        |                             |            |     |       | <i>ביינט</i> ם                                                                         |
|--------------------|-----------------|-----------------------------|------------|-----|-------|----------------------------------------------------------------------------------------|
| 物件名: 仮称) 西本町       | 1丁目新第工事         | lobID:12 申請種別:構造進制-申請 方式:添付 | WEB申請番号:   |     | 7. 申請 | 状況: 申前補正依頼中 チェック 履歴                                                                    |
| 申請情報               | ファイル一覧          |                             |            |     |       | 申請 申請取消 🕑                                                                              |
| ファイル一覧<br>共有       | ダウンロード 一括ダウンロード | linhu                       | 文書名変更      | 削除  |       | 2021/03/09 22:14 申請 太郎<br>事前申請を送信                                                      |
| 8                  | No 文書名          | 登録日時                        | 中部         | 制定  |       | 2021/02/06 22-56 #52 *#5                                                               |
|                    | 1               | 2021/03/                    | 09 23:15   | 審査済 | ^     | 2021/05/09 22:56 454 205                                                               |
|                    | 2 🚔 平面図.pdf     | 2021/03/                    | 09 23:15 済 | 春童済 | V     | Excel申請書を添付します。                                                                        |
|                    | 3 🖬 立面回.pdf     | 2021/03/                    | 09 23:15 濱 | 器資源 |       | 構造通判_sample.xtsm                                                                       |
|                    | 4 — 配置图.pdf     | 2021/03/                    | 09 23:37   |     |       |                                                                                        |
| 保存<br>保存して戻る<br>戻る |                 |                             |            |     |       | 2021/03/03 23:09 USER<br>事物申貨を理理<br>S2021/03/09 23:15 USER<br>重加項工作品本依結<br>補正約編いいたします。 |
|                    |                 |                             |            |     |       | <b>添付</b> 送信                                                                           |

申請画面が表示されますので、内容をご確認していただき、申請対象のファイルをチェックのうえ「申請」 ボタンをクリックしてください。(図2-1-6)

図 2 - 1 - 6

| NICE構造適判WEB申 | 請システム             |    |       | ョグアウト |  |  |  |  |  |
|--------------|-------------------|----|-------|-------|--|--|--|--|--|
| 事前補正申請       |                   |    |       |       |  |  |  |  |  |
| 申請種別:        | 構造適判 - 申請         |    |       |       |  |  |  |  |  |
| 署名方法:        | ✔ 紙申請             |    |       |       |  |  |  |  |  |
| 申請先:         | 大阪本社 🖌            |    |       |       |  |  |  |  |  |
| 支払方法:        | 現金 🖌              |    |       |       |  |  |  |  |  |
| 請求先:         | 申請 太郎             |    |       |       |  |  |  |  |  |
| 受取方法:        | ✓ 手渡し □郵送         |    |       |       |  |  |  |  |  |
| 備考:          |                   |    |       |       |  |  |  |  |  |
|              |                   |    |       | \$    |  |  |  |  |  |
| 申請書類選択       | ダウンロード            |    |       |       |  |  |  |  |  |
| ✓ 文書名        |                   | 申請 | 署名 判定 |       |  |  |  |  |  |
| 🗹 🚔 構造       | 適判_sample_申請書.pdf | 済  | 審査済   |       |  |  |  |  |  |
| 🗹 블 平面       | ⊠.pdf             | 済  | 審査済   |       |  |  |  |  |  |
| 🗹 🚔 立面       | ⊠.pdf             | 済  | 審査済   |       |  |  |  |  |  |
| 🗹 븥 配置       | ⊠.pdf             |    |       |       |  |  |  |  |  |
|              |                   | 申請 | キャンセル |       |  |  |  |  |  |
|              |                   |    |       |       |  |  |  |  |  |

申請が完了しますと、申請履歴画面に記録されます。(図2-1-7) 以上で事前補正申請は完了です。

 $\boxtimes 2 - 1 - 7$ 

| NICE構造通判WEB申請システム               |         |     |                |         |          |          |          |                 |       | ログアウト   |        |                                                                 |                                                                      |                              |
|---------------------------------|---------|-----|----------------|---------|----------|----------|----------|-----------------|-------|---------|--------|-----------------------------------------------------------------|----------------------------------------------------------------------|------------------------------|
| 物件名:仮称)西本町                      | [1丁目新築] | L争  |                |         | JobID:12 | 申請種別:構造適 | 判 - 申請 🔅 | 方式:添付 WEB申      | 请番号:K | S20-000 | 07 申請  | 状況:事前補正申                                                        | 請中 チェック                                                              | 履歴                           |
| 申請情報                            | ファイル・   | 一覧  |                |         |          |          |          |                 |       |         |        | 申請                                                              | 申請取消                                                                 | U                            |
| ファイル一覧<br>共有                    | ダウン     | >0- | -ド 一括ダウン       | □-ド     |          |          | Ĩ        | 动 文書            | 申請しま  | した。     | ×      |                                                                 | 2021/03/09 2                                                         | 2:14 申請 太郎<br><u>事前申請を送信</u> |
|                                 | 1       | No  | 文書名            |         |          |          |          | 登録日時            | 申請    | 判定      |        |                                                                 | 2021/02/09 2                                                         | 2.52 由講 士郎                   |
|                                 | 1       | 1   | 🛑 構造運判_sample_ | 申請書.pdf |          |          |          | 2021/03/09 23:1 | 5 済   | 審査済     | ^      |                                                                 | 2021/03/09 2                                                         | 2.50 4499 200                |
|                                 | 3       | 2   | 🚔 平面図.pdf      |         |          |          |          | 2021/03/09 23:1 | 5 済   | 審査済     | $\sim$ | E                                                               | xcel申請書を添付します                                                        | •                            |
|                                 | 3       | 3   | 🚔 立面図.pdf      |         |          |          |          | 2021/03/09 23:1 | 5 済   | 審査済     |        |                                                                 | 構造適判_samp                                                            | ole.xlsm                     |
|                                 | 4       | 4   | 💼 配置図.pdf      |         |          |          |          | 2021/03/09 23:3 | 7     |         |        |                                                                 |                                                                      |                              |
| (66年6月)0日<br>保存<br>保存して戻る<br>戻る |         |     |                |         |          |          |          |                 |       |         |        | 2021/03/09:<br>事前中請を受<br>2021/03/09:<br><u>事前補正申請</u><br>補正お願いい | 23:09 USER<br>理<br>23:15 USER<br>た広頼<br>いたします。<br>2021/03/09 2<br>事前 | 3:41 申請 太郎<br>補正申請今送信        |
|                                 |         |     |                |         |          |          |          |                 |       |         |        |                                                                 | 添付                                                                   | 送信                           |

## 事前申請時

| 申請状況表示 | 操作状況                 | 編集作業 |
|--------|----------------------|------|
| 空欄     | データのみ作成し、申請をしていない状況  | Ц    |
| 空欄     | 申請はしたが、機関側で却下された状況   | ц    |
| 事前申請中  | 申請済で機関側が未受理の状況       | 不可   |
| 事前審査中  | 機関側が申請を受理した状況(補正時含む) | 不可   |

事前補正申請時

| 申請状況表示  | 操作状況                 | 編集作業   |
|---------|----------------------|--------|
| 事前補正依頼中 | 機関側より事前補正依頼が届いている状況  | 口<br>口 |
| 事前補正申請中 | 事前補正依頼後、補正申請を行っている状況 | 不可     |

## 事前申請 or 事前補正申請時

| 申請状況表示 | 操作状況              | 編集作業 |
|--------|-------------------|------|
| 正本依頼中  | 機関側より正本依頼が届いている状況 | 不可   |
| 審査中    | 機関側が正本を受け取った状況    | 不可   |

### 本引受後の補正申請時

| 申請状況表示    | 操作状況                    | 編集作業 |
|-----------|-------------------------|------|
| 補正依頼中     | 本引受後、機関側より補正依頼が届いている状況  | 可    |
| 補正ファイル送信中 | 補正依頼後、補正申請を行っている状況      | 不可   |
| 補正正本依頼中   | 補正依頼後、機関側より正本依頼が届いている状況 | 不可   |
| 申請中       | 機関側が正本を受け取った状況          | 不可   |
| 補正審査中     | 補正依頼後、機関側が受理をした状況       | 不可   |

#### 審査完了時

| 申請状況表示 | 操作状況               | 編集作業 |
|--------|--------------------|------|
| 審査終了   | 機関側で審査終了ボタンが押された状況 | 不可   |

#### 取下げ時

| 申請状況表示 | 操作状況                        | 編集作業 |
|--------|-----------------------------|------|
| 取下げ    | 機関側で取下げボタンが押された状況           | 不可   |
|        | ※機関側が取下取消ボタンを押さない限り編集は不可となる |      |